## Sådan logger du på 365 første gang

Inden du logger på første gang, skal du i App store eller Google Play hente "Microsoft Authenticator" app'en på din mobil.

Nu er du klar til at logge på via <u>www.office.com</u>:

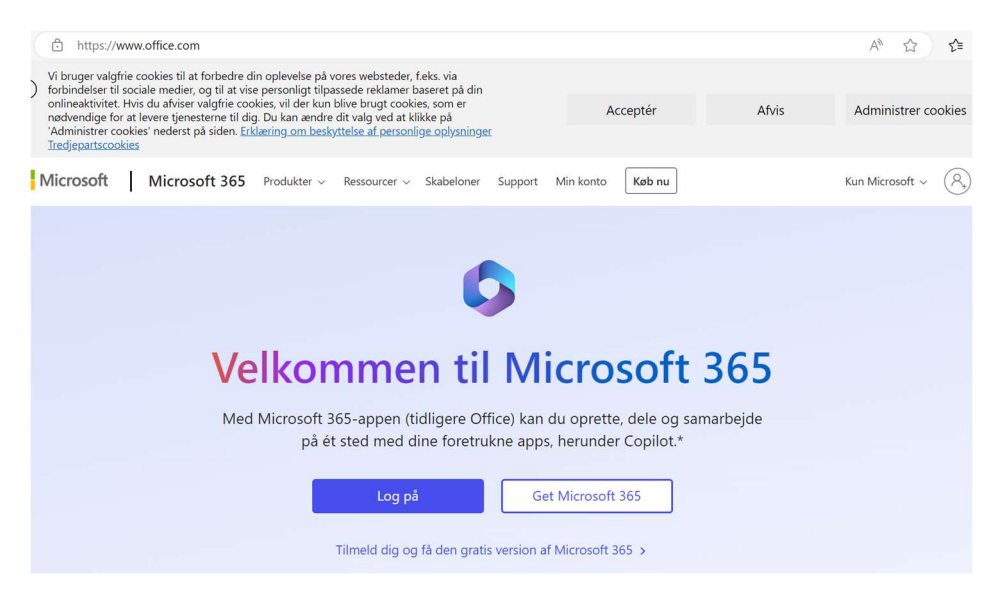

Tryk på "Log på" og indsæt din nye mailadresse og i næste omgang din adgangskode.

| Microsoft                           |         |  |
|-------------------------------------|---------|--|
| Log på                              |         |  |
| testbruger@hs.dk                    |         |  |
| Har du ikke en konto? Opret en!     |         |  |
| Kan du ikke få adgang til din konto | ?       |  |
| Tilbag                              | e Næste |  |
|                                     |         |  |
| C Indstillinger for logon           |         |  |
|                                     |         |  |

Ved yderligere oplysninger krævet, trykker du igen "næste"

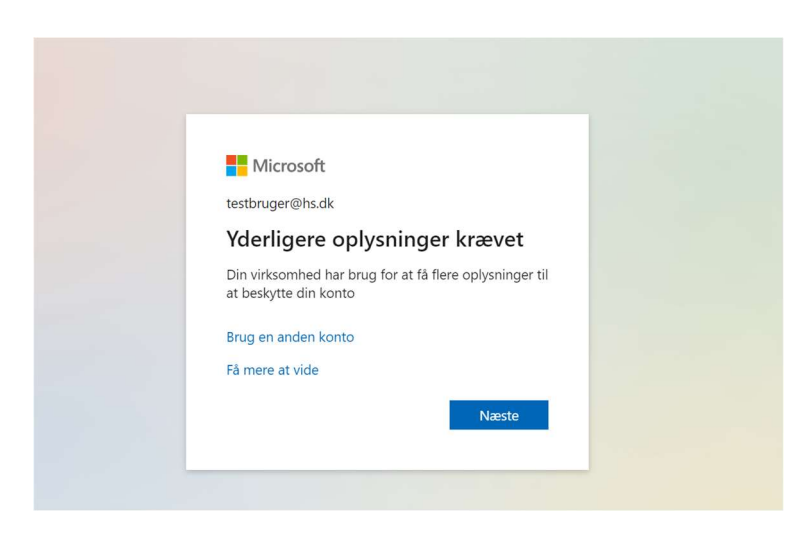

Nu skal din nye konto knyttes sammen med Authenticator App' en, som du har hentet ned på din mobil. Tryk "næste"

|        | Beskyt din konto                                                                          |
|--------|-------------------------------------------------------------------------------------------|
| Aicros | oft Authenticator                                                                         |
|        | Start med at hente appen                                                                  |
|        | Installér Microsoft Authenticator-appen på din telefon. Hent nu                           |
|        | Når du har installeret Microsoft Authenticator-appen på din enhed, skal du vælge "Næste". |
|        | Jeg vil bruge en anden godkenderapp                                                       |
|        | Næste                                                                                     |

## Tryk endnu engang "næste"

| Micros | oft Authenticator                                                                             |
|--------|-----------------------------------------------------------------------------------------------|
|        | Konfigurér din konto                                                                          |
| 2005   | Tillad meddelelser, når du bliver spurgt om dette. Tilføj derefter en konto, og vælg "Arbejde |
| _      | eller skole".                                                                                 |
|        |                                                                                               |

Nu går du ind i Authenticator App' en på din telefon:

- Tryk på + icon'et oppe i øverste højre hjørne.
- Nu vælger du "Arbejds- eller skolekonto"

## • Vælg nu "Scan QR kode":

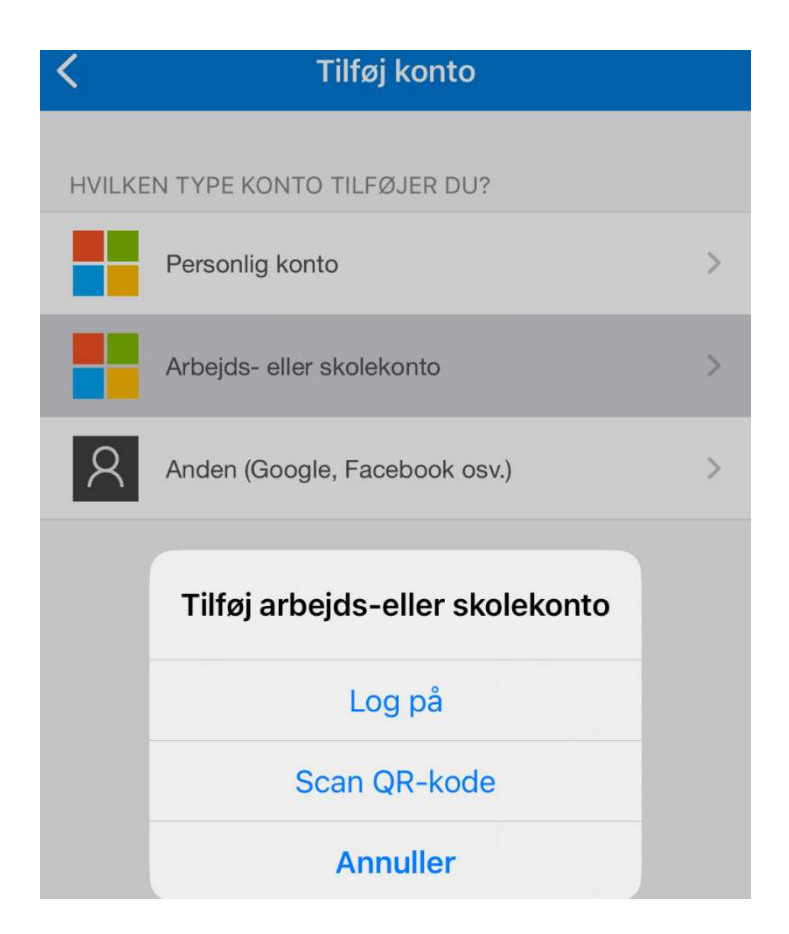

Nu går du tilbage til browseren og scanner QR koden og trykker herefter "næste"

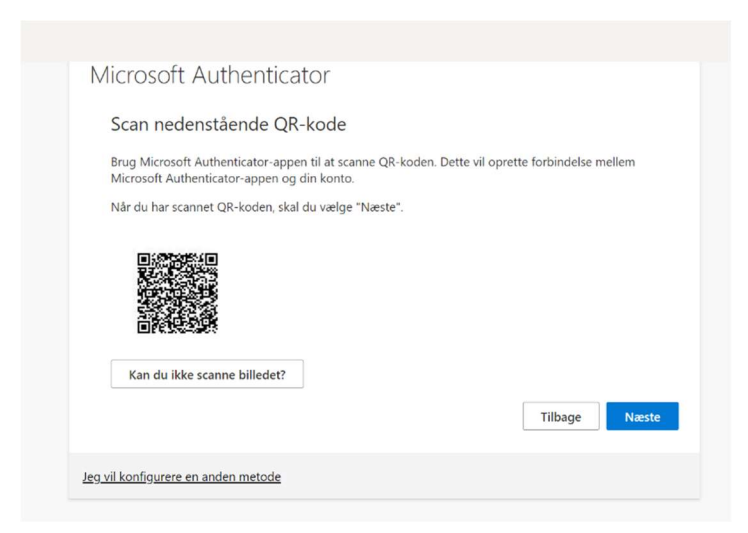

Nu bliver du bedt om at bekræfte, at det er dig, der prøver at logge.

|        | Beskyt din konto     |
|--------|----------------------|
| vicros | oft Authenticator    |
| ~      | Lad os prøve den<br> |
| _      | 24                   |

Det gør du ved at taste sikkerhedsnummeret ind i Authenticatoren og trykke "Ja"

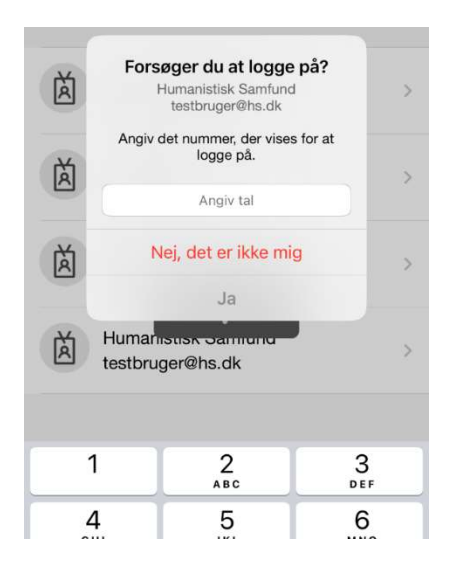

## Du fortsætter med at trykke "næste" indtil, du er mål!:

| Beskyt din konto                                                                                        | Microsoft Authenticator app er nu regis |
|----------------------------------------------------------------------------------------------------|-----------------------------------------|
|                                                                                                    | Thu, 07 Nov 2024 13:22                  |
| Idført                                                                                                  |                                         |
| Godt gået! Du har nu konfigureret dine sikkerhedsoplysninger. Vælg "Udført" for at fortsætte med at log | ige                                     |
| på.<br>Standardmetode for logon:                                                                        |                                         |
| Microsoft Authenticator                                                                                 |                                         |
| Udfø                                                                                                    | rt                                      |
|                                                                                                    |                                         |
|                                                                                                    |                                         |